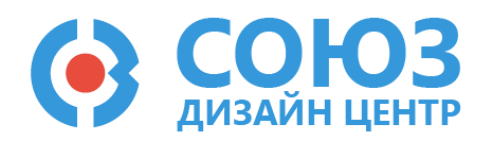

# 5400РТ015 (ОППЗУ)

# Оглавление

Версия 0.1

| Описание отладочного комплекта2                |
|------------------------------------------------|
| Состав отладочного комплекта КФЦС.441461.259 2 |
| Описание отладочной платы 2                    |
| Описание DCSProg-6                             |
| Основные разделы DCSProg-6 4                   |
| Помощь                                         |
| Микросхема                                     |
| VDD                                            |
| Режим                                          |
| Конфигурационная память 4                      |
| Общая информация                               |
| Программирование микросхемы                    |
| Считывание данных из ПЗУ7                      |
| Функция коррекции дефектов                     |
| Блочная коррекция                              |
| Единичная коррекция                            |
| Обновление программного обеспечения11          |
| Ошибки и их решение 12                         |
| Лист регистрации изменений15                   |

# Описание отладочного комплекта

# Состав отладочного комплекта КФЦС.441461.259

- Отладочная плата №1 (КФЦС.441461.258);
- Блок питания отладочной платы;
- ПО для программирования микросхемы DCSProg-6.

#### Описание отладочной платы

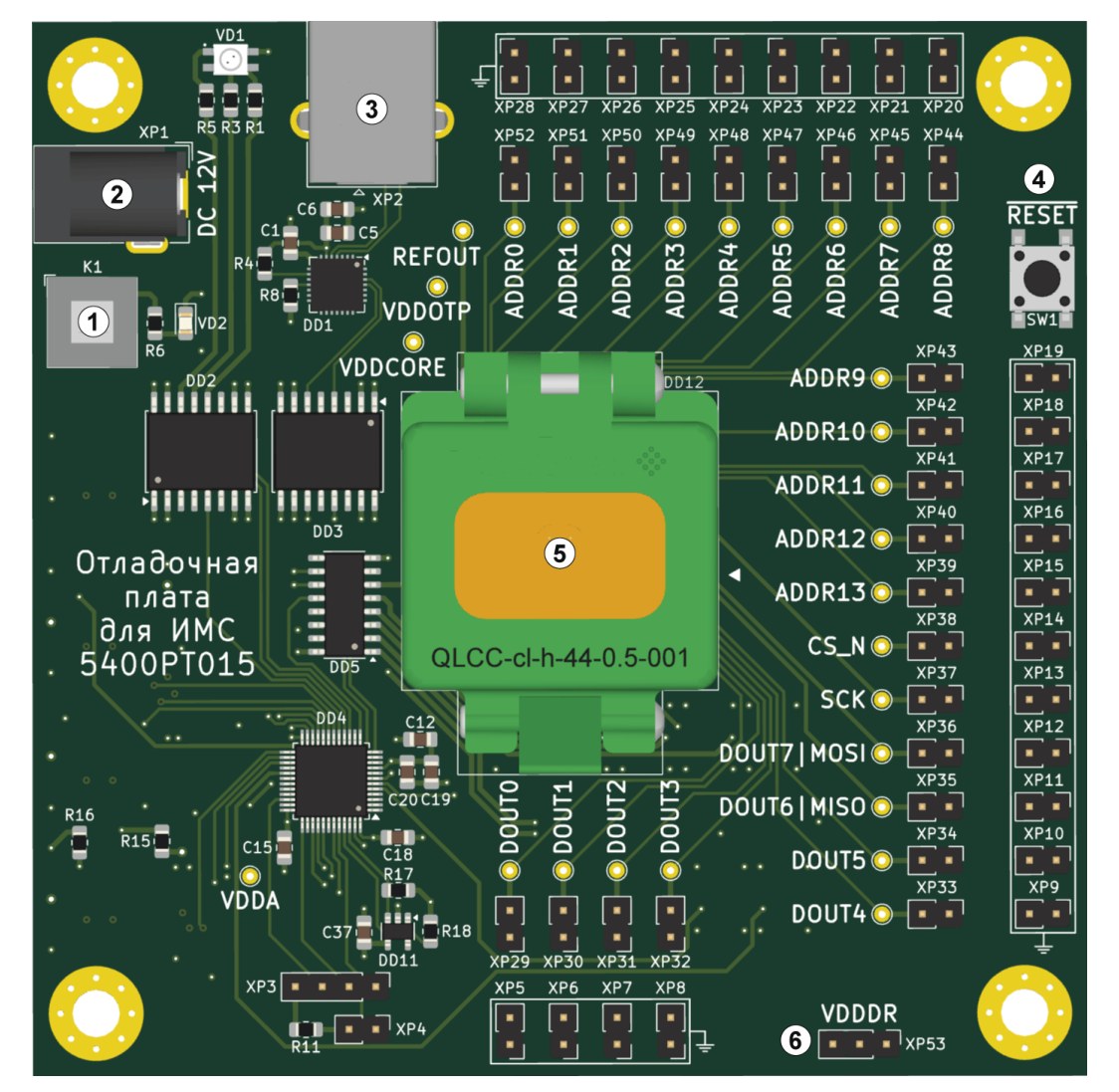

Рисунок 1. Отладочная плата КФЦС.441461.258

- 1 (К1): Кнопка включения питания.
- 2 (DC 12V): Разъём блока питания для подачи напряжения на плату.
- 3 (ХР2): Разъём для подключения платы к ПК.
- 4 (RESET): Сброс
- 5 (DD12): Контактирующие устройство для установки микросхемы.
- 6 (VDDDR): Вывод для установки напряжения питания цифровой части.

# Описание DCSProg-6

Программное обеспечение DCSProg-6 предназначено для программирования микросхемы.

Загрузить apхив DCSProg-6 можно с сайта компании https://dcsoyuz.ru (раздел «Программное обеспечение»). Доступ к разделу «Программное обеспечение» предоставляется по запросу на электронную почту <u>support@dcsoyuz.ru</u>.

При распаковке архива используйте пути, содержащие только латинские буквы, цифры и символы, безопасные для файловых систем (например, C:\path\to\directory).

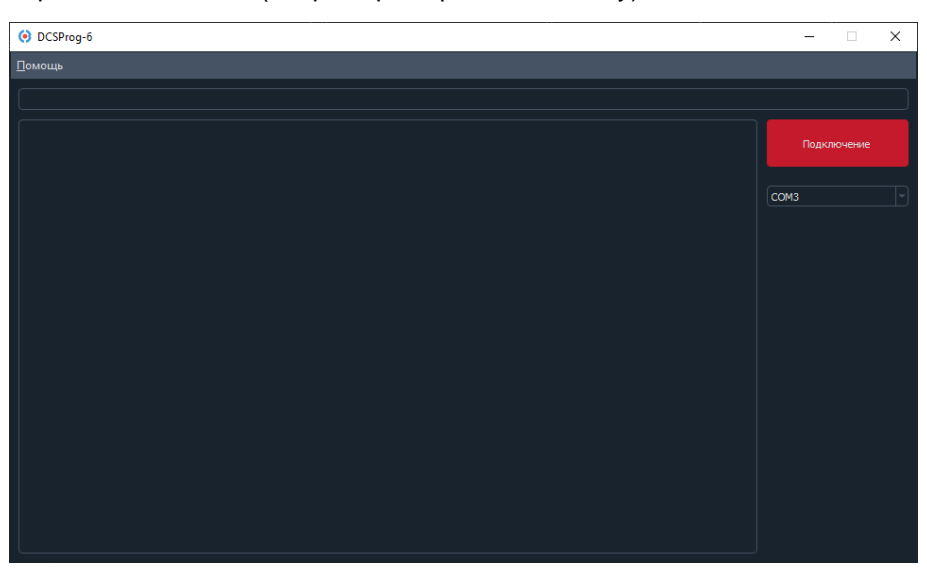

Рисунок 2. Внешний вид ПО при первом запуске

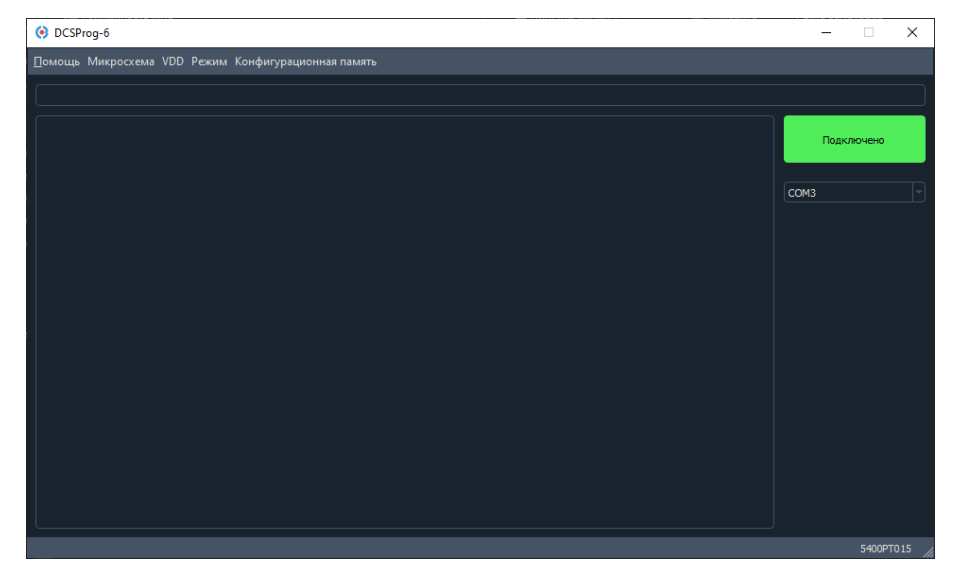

Рисунок 3. Внешний вид ПО при активном подключении отладочной платы

# Основные разделы DCSProg-6

# Помощь

- «Информация о отладочном комплекте» позволяет узнать версию DCSProg-6, отладочной платы, программатора, программы программатора и серийный номер программатора.
- «Обновить ПО» обновление программного обеспечения программатора.

### Микросхема

- «Загрузить файл персонализации микросхемы» выбор файла для последующей загрузки в память микросхемы.
- «Прожечь ПЗУ микросхемы» запись данных в ПЗУ микросхемы.
- «Считать ПЗУ микросхемы» считывание данных из ПЗУ микросхемы.

# VDD

- «VDDA» изменение напряжения питания ОППЗУ. По умолчанию 5,0 В.
- «VDDR» изменение напряжения питания цифровой части ОППЗУ. По умолчанию 3,3 В. Допускается подавать VDDDR=2,5 В...5,0 В при любом напряжении питания VDDA.

## Режим

- «Последовательный режим» установка режима считывания ПЗУ.
- «Параллельный режим» установка режима считывания ПЗУ. Режим по умолчанию.

# Конфигурационная память

- «Блочная коррекция» меню для настройки регистра блочной коррекции ВС. Подробнее см. в разделе «Блочная коррекция».
- «Единичная коррекция» меню для настройки регистров единичной коррекции SC1 и SC0. Подробнее см. в разделе «Единичная коррекция».

#### Общая информация

8-битная энергонезависимая ОТР память объемом 16384 байт с интерфейсом программирования SPI и параллельным асинхронным интерфейсом чтения. Начальное значение незапрограммированного массива данных равно 0. При записи происходит невосстанавливаемое разрушение ячейки памяти, переходящей в состояние 1.

Память организована в виде двух банков по 8 кБ в каждом. Запись осуществляется через интерфейс SPI. Чтение может осуществляться через интерфейс SPI или параллельный интерфейс для ускорения чтения. Максимальное значение частоты интерфейса SPI – 9 МГц. Режим работы SPI - (0, 0). Фаза и полярность равны 0. Максимальная частота параллельного интерфейса – 5 МГц.

#### Программирование микросхемы

Микросхема является однократно программируемой. Для прожига конфигурации в ПЗУ выполните следующие действия.

1. Нажмите «Микросхема» – «Загрузить файл персонализации микросхемы» и выберите нужный файл в открывшемся окне.

Файл персонализации с расширением .txt имеет следующий вид.

```
addr: 0xd data: 0x40
addr: 0x10 data: 0x20
addr: 0x11 data: 0x40
addr: 0x13 data: 0x4
addr: 0x442 data: 0x1
addr: 0x4a0 data: 0x4
addr: 0xbac data: 0x4
addr: 0xbe4 data: 0x1
addr: 0xc3a data: 0x90
addr: 0xd66 data: 0x40
```

Где «addr» – адрес ячейки памяти, а «data» – записываемая информация.

Если микросхема памяти 5400PT015 используется совместно с микросхемой ПЛИС 5400TC015, то информацию по формированию конфигурационного файла можно посмотреть в «Руководство пользователя\_5400TC015\_Приложение\_Б» раздел «Создание конфигурации для микросхемы памяти 5400PT015».

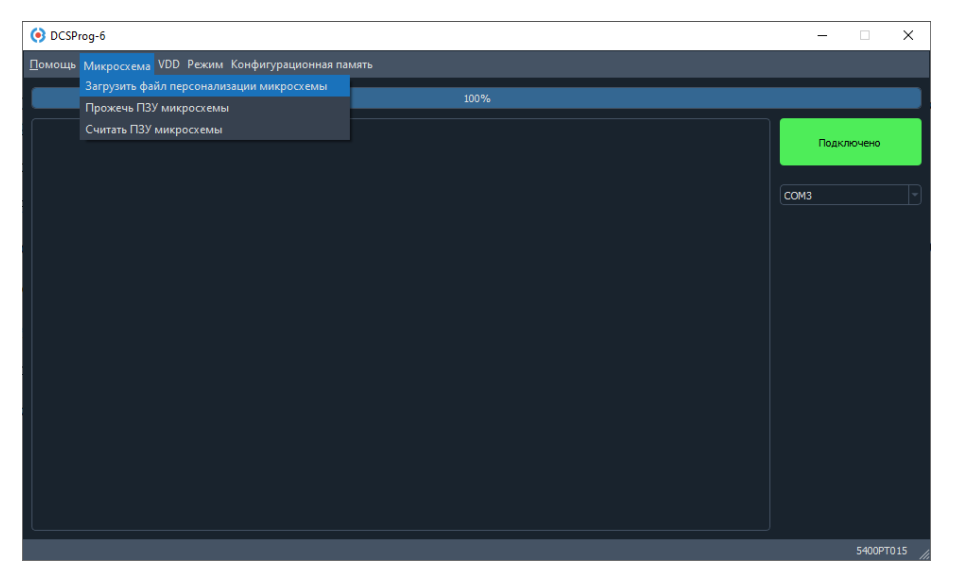

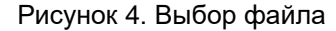

После успешного добавления, в окне DCSProg будет указан выбранный файл и путь до него.

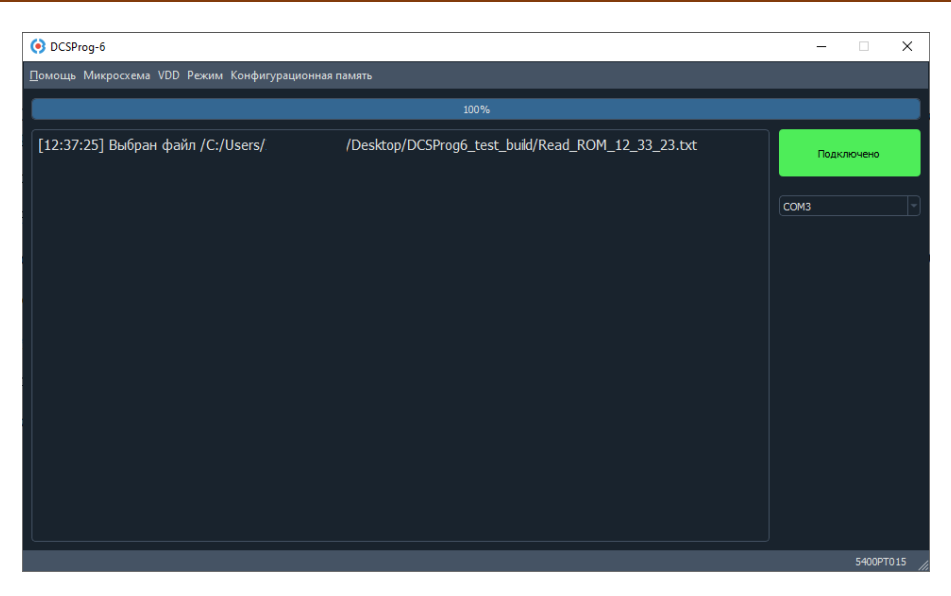

Рисунок 5. Сообщение что файл выбран

2. Нажмите «Микросхема» – «Прожечь ПЗУ микросхемы»

| OCSProg-6                                       |                                                   | - 0       | ×     |
|-------------------------------------------------|---------------------------------------------------|-----------|-------|
| Помощь Микросхема VDD Режим Конфигурационная па |                                                   |           |       |
| Загрузить файл персонализации микросхемы        | 100%                                              |           |       |
| Прожечь ПЗУ микросхемы                          |                                                   |           |       |
| [12:37 Считать ПЗУ микросхемы                   | Desktop/DCSProg6_test_build/Read_ROM_12_33_23.txt | Подключен |       |
|                                                 |                                                   |           |       |
|                                                 |                                                   | СОМЗ      |       |
|                                                 |                                                   |           |       |
|                                                 |                                                   |           |       |
|                                                 |                                                   |           |       |
|                                                 |                                                   |           |       |
|                                                 |                                                   |           |       |
|                                                 |                                                   |           |       |
|                                                 |                                                   |           |       |
|                                                 |                                                   |           |       |
|                                                 |                                                   |           |       |
|                                                 |                                                   |           |       |
|                                                 |                                                   |           |       |
|                                                 |                                                   |           |       |
|                                                 |                                                   |           |       |
|                                                 |                                                   | 5400      | PT015 |

Рисунок 6. Запуск прожига ПЗУ

После успешного прожига в DCSProg появится сообщение.

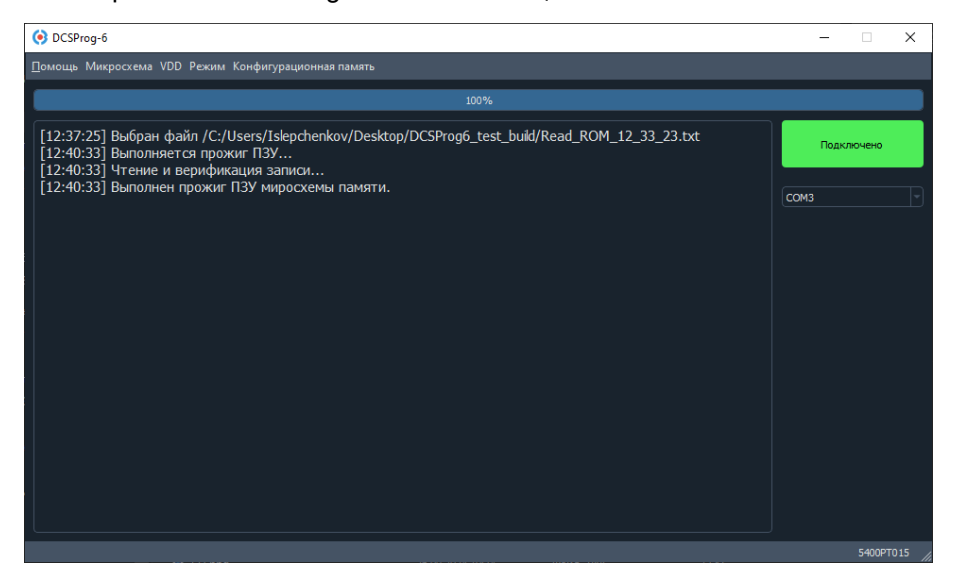

Рисунок 7. Сообщение о успешном прожиге

#### Считывание данных из ПЗУ

Для чтения данных из ПЗУ необходимо

1. Нажать «Микросхема» – «Считать ПЗУ микросхемы»

| OCSProg-6                                                          |      |            | ×      |
|--------------------------------------------------------------------|------|------------|--------|
| Помощь Микросхема VDD Режим Конфигурационная па                    |      |            |        |
| Загрузить файл персонализации микросхемы<br>Прожечь ПЗУ микросхемы | 100% |            |        |
| Считать ПЗУ микросхемы                                             |      | Подключено |        |
|                                                                    |      | СОМЗ       | Ð      |
|                                                                    |      |            |        |
|                                                                    |      |            |        |
|                                                                    |      |            |        |
|                                                                    |      |            |        |
|                                                                    |      | 5400PT0    | 115 // |

Рисунок 8. Считывание ПЗУ микросхемы

Далее откроется меню с указанием начального адреса и требуемое количество байт для считывания.

Например: для считывания всех данных необходимо указать начальный адрес 0 и конечный 16383, для считывания части данных указать начальный адрес 1600 и количество 383.

| 🧿 Чтение ПЗУ     | ?  | × | <ul><li>Чтение ПЗУ</li><li>? ×</li></ul> |
|------------------|----|---|------------------------------------------|
| Начальный адрес: |    |   | Начальный адрес:                         |
| 0                |    |   | 1600                                     |
| Кол-во:          |    |   | Кол-во:                                  |
| 16383            |    |   | 383                                      |
|                  | OK |   | ОК                                       |

Рисунок 9. Меню настроек чтения ПЗУ

# 2. Заполните поля и нажмите «ОК»

После успешного чтения в корневой директории DCSProg создадутся файлы с расширением txt с данными из ПЗУ.

Примечание: незаписанные байты в файле указаны не будут.

#### Функция коррекции дефектов

Управление настройками устройства и функциями коррекции дефектов осуществляется через регистры конфигурации. Начальное значение всех регистров - 0.

Микросхема содержит резервный блок памяти размером 1 КБ (управляется регистром BC), а также 2 программируемых регистра коррекции одиночных ошибок (управляются регистрами SCx).

# Блочная коррекция

Состав регистра ВС блочной коррекции.

| Биты  | Название | Описание                                                                                                    |
|-------|----------|----------------------------------------------------------------------------------------------------|
| 23:20 | IBR      | Управление током считывания ПЗУ                                                                                                    |
| 19:12 | -        | -                                                                                                    |
| 12:10 | EMA      | Extended (Address) Mode Address. Адрес устройства в режиме EAM.                                                                                                    |
| 9:8   | EAM      | Extended Address Mode. Активация режима расширения адресации<br>памяти:<br>00 - неактивен;<br>01 - 2 микросхемы ([14] бит адреса);<br>10 - 4 микросхемы ([15:14] биты адреса);<br>11 - 8 микросхем ([16:14] бита адреса). |
| 7     | ACT      | Active. Разрешение подмены резервным блоком.                                                                                                    |
| 6:5   | _        | _                                                                                                    |
| 4:1   | IDX      | Индекс блока памяти, доступ к которому подменяется на доступ к резервному блоку.                                                                                                    |
| 0     | _        | -                                                                                                    |

Подробнее про механизмы блочной коррекции и расширенной адресации см. в документации на микросхему «Спецификация 5400РТ015».

Для установки значений в регистр

1. Нажмите «Конфигурационная память» – «Блочная коррекция»

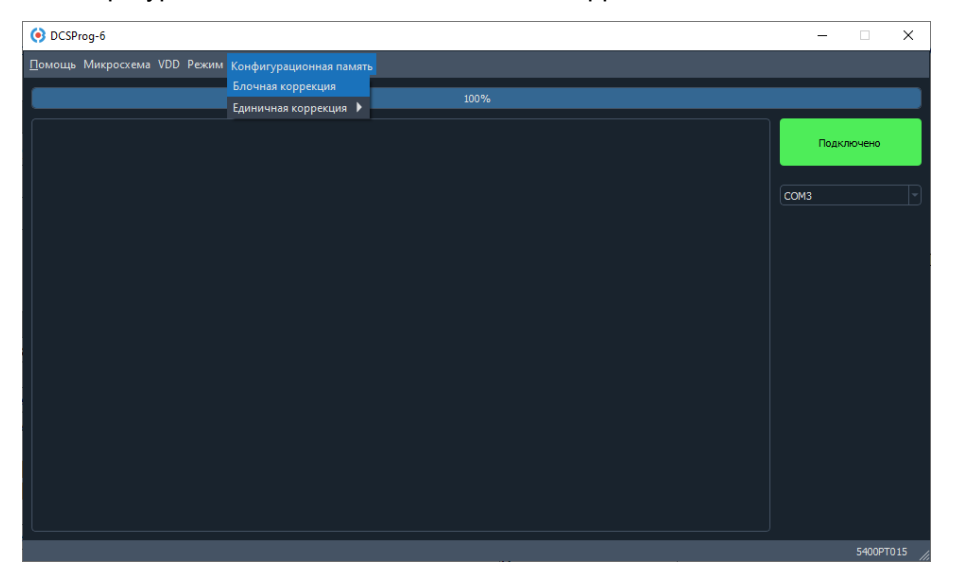

Рисунок 10. Меню для открытия окна настройки регистра ВС

- 2. После открытия окна с настройками регистра установите необходимые значения и помощью чекбоксов.
- 3. Нажмите «Прожечь».

Настройка регистра однократно программируемая. После «прожига» повторно провести блочную коррекцию невозможно.

| Помощь Микроскема VDD Реким Конфигурационная память           100%           (*) ВС         ?           Управление токон считывания ПЗУ D-23:20>           Адрес устройства в рекиме расширенной адресации D-12:10>           Адрес устройства в рекиме расширенной адресации D-12:10>           Адрес устройства в рекиме расширенной адресации D-38>           Разрешение подмены резсраны блокон D<7>           Нидекс подмены резсраны блокон D<7>           Прожень | OCSProg-6             |                                                          | _     |
|----------------------------------------------------------------------------------------------------|-----------------------|----------------------------------------------------------|-------|
| 100%                                                                                                    | Помощь Микросхема VDD | Режим Конфигурационная память                            |       |
| ВС         ?         X           Управление токон сиглывания ПЗУ D<23:20>                                                                                                    |                       | 100%                                                     |       |
| С         ?         Х           Управление токои считывания ПЗУ 0         23:20>                                                                                                    |                       |                                                          |       |
| Управление токои считывания ПЗУ D<23:20> СОМЗ Адрес устройства в режине расширенной адресации D<12:10> Актикация режина расширенной адресации D<32:10> Актикация режина расширенной адресации D<32:0> Разрешение подмены резереные блоком D<7> Индекс подменяеного блока паняти D<4:1> Индекс подменяеного блока паняти D<4:1> Грожена                                                                                                    |                       | OBC ? ×                                                  | Подкл |
| Адрес устройства в режине расширенной адресации D <12:10>                                                                                                    |                       | Управление током считывания ПЗУ D<23:20>                 | СОМЗ  |
| Адрес устройства в режине расширенной адресации D<12:10>                                                                                                    |                       |                                                          |       |
|                                                                                                    |                       | Адрес устройства в режиме расширенной адресации D<12:10> |       |
| Астиязция рекина расширенной адресации D <9:8> Разрешение подмены резеряным блоком D <7> Индекс подменяеного блока паняти D <4:1> Индекс подменяеного блока паняти D <4:1> Грожень                                                                                                    |                       |                                                          |       |
|                                                                                                    |                       | Активация режима расширенной адресации D<9:8>            |       |
| Разрешение подмены резериные блоком D<7> Индекс подменяеного блока паняти D<4:1> Прожень                                                                                                    |                       |                                                          |       |
|                                                                                                    |                       | Разрешение подмены резервным блоком D<7>                 |       |
| Индекс подненяеного блока паняти D <4:1>                                                                                                    |                       |                                                          |       |
| C C C C                                                                                                    |                       | Индекс подменяемого блока памяти D<4:1>                  |       |
| lipoxes                                                                                                    |                       |                                                          |       |
|                                                                                                    |                       | Прожечь                                                  |       |
|                                                                                                    |                       |                                                          |       |
|                                                                                                    |                       |                                                          |       |
|                                                                                                    |                       |                                                          |       |

Рисунок 11. Окно настройки регистра ВС

# Единичная коррекция

Состав регистров SC0 и SC1 единичной коррекции.

| Биты  | Название | Описание                       |
|-------|----------|--------------------------------|
| 23:20 | -        | -                              |
| 19:17 | BA       | Битовый адрес в памяти         |
| 16    | VAL      | Корректное значение памяти     |
| 15    | ACT      | Разрешение исправления дефекта |
| 14:1  | LA       | Логический адрес в памяти      |
| 0     | _        | -                              |

Подробнее про механизмы единичной коррекции см. в документации на микросхему «Спецификация 5400PT015».

Для установки значений в регистр

1. Нажмите «Конфигурационная память» – «Единичная коррекция» и выберите требуемый регистр

| 📀 DCSProg-6                 |                                                |      | - 0        | ×       |
|-----------------------------|------------------------------------------------|------|------------|---------|
| Помощь Микросхема VDD Режим | Конфигурационная память                        |      |            |         |
|                             | Блочная коррекция<br>Единичная коррекция 🕨 SCO | 100% |            |         |
|                             | SC1                                            |      | Подключено |         |
|                             |                                                |      | Сомз       |         |
|                             |                                                |      |            |         |
|                             |                                                |      | 5400       | T015 // |

Рисунок 12. Меню для открытия окна настройки регистра SC0 или SC1

- 2. После открытия окна с настройками регистра установите необходимые значения и помощью чекбоксов.
- 3. Нажмите «Прожечь».

Настройка регистра однократно программируемая. После «прожига» повторно провести коррекцию невозможно.

| OCSProg-6                     |                                      | – 🗆 🗙      |
|-------------------------------|--------------------------------------|------------|
| Помощь Микросхема VDD Режим К | онфигурационная память               |            |
|                               | 100%                                 |            |
|                               |                                      | Подключено |
|                               | SC0 ? ×                              |            |
|                               | Битовый адрес в паняти D<19:17>      | СОМЗ       |
|                               |                                      |            |
|                               | Корректное значение паняти D<16>     |            |
|                               | 0                                    |            |
|                               | Разрешение исправления дефекта D<15> |            |
|                               | 0                                    |            |
|                               | Логический адрес памяти D<14:1>      |            |
|                               |                                      |            |
|                               | Прожењ                               |            |
|                               |                                      |            |
|                               |                                      |            |
|                               |                                      | 5400PT015  |

Рисунок 13. Окно настройки регистра SC0

#### Обновление программного обеспечения

Текущую версию программного обеспечения можно узнать через меню «Помощь» – «Информация об отладочном комплекте», пункт «Версия программы».

| OCSProg-6                                                                                                    | - (  | ×        |
|----------------------------------------------------------------------------------------------------|------|----------|
| Помощь Микросхема VDD Режим Конфигурационная память                                                                                           |      |          |
| 100%                                                                                                    |      |          |
| Версия DCSProg-6: 3.3<br>Версия отладочной платы: 2.1<br>Версия программтара: 2.4<br>Версия программы: 3.4<br>Серийный номер программатора: 1 | Сомз | ero      |
|                                                                                                    | 5    | 400PT015 |

Рисунок 14. Отображение информации о отладочном комплекте

Для обновления необходимо воспользоваться опцией «Помощь» – «Обновить ПО». Процесс обновления выполняется с использованием файла prog\_firmware.hex, который должен находиться в корневой директории программы DCSProg. Если файл отсутствует или имеет некорректное имя, в диалоговом окне будет отображено сообщение об ошибке обновления.

| OCSPrag-6                                                                                                    | -    | -         | × |
|----------------------------------------------------------------------------------------------------|------|-----------|---|
| Помощь Микросхема VDD Режим Конфигурационная память                                                                                             |      |           |   |
|                                                                                                    |      |           |   |
| Версия DCSProg-6: 3.3<br>Версия потладочной платы: 2.1<br>Версия программытора: 2.4<br>Версия программы: 3.4<br>Серийный номер программатора: 1 | Сомз | одключено |   |
| [13:1:23] Не удалось загрузить файл прошивки программатора prog_firmware.hex.                                                                   |      |           |   |
|                                                                                                    |      | 5400P     |   |

Рисунок 15. Сообщение о неудачном обновлении

Как правило, установленная версия программы актуальна и обновление требуется лишь в случае критических сбоев. Файлы для обновления предоставляются технической поддержкой по запросу на электронную почту. <u>support@dcsoyuz.ru</u>

**Важно!** Во время обновления прошивки запрещено закрывать приложение DCSProg, отключать питание отладочного комплекта или отключать отладочный комплект от ПК. Это приведет к некорректной загрузке ПО. При этом после некорректного обновления повторно загрузить файл обновления будет невозможно. В случае ошибки обновления в DCSProg будет отображена ошибка. Свяжитесь с нами по почте <u>support@dcsoyuz.ru</u> если вы столкнулись с ошибкой обновления.

#### Ошибки и их решение

#### «Нет связи с программатором. Восстановление...»

Решение: проверьте питание отладочного комплекта. Зеленый светодиод должен светиться, указывая на наличие питания. Убедитесь, что блок питания и кабель исправны и не повреждены. Отключите питание отладочного комплекта, затем повторно подключите блок питания и включите устройство.

| OCSProg-6                                           | - 0       | ×       |
|-----------------------------------------------------|-----------|---------|
|                                                     |           |         |
| 100%                                                |           |         |
| [13:4:4] Нет связи с программатором. Восстановление | Подключен | 10      |
|                                                     | СОМЗ      |         |
|                                                     |           |         |
|                                                     |           |         |
|                                                     |           |         |
|                                                     |           |         |
|                                                     |           |         |
|                                                     |           |         |
|                                                     |           |         |
|                                                     | 540       | IOPT015 |

# «Возникла проблема с СОМ-портом. Необходимо переподключение»

Решение: убедитесь, что выбран правильный СОМ-порт. Проверьте состояние кабеля подключения к ПК. Попробуйте повторно подключить отладочную плату к компьютеру или использовать другой USBпорт. Откройте «Диспетчер устройств» и проверьте корректную работу СОМ-порта и его номер. Убедитесь, что в DCSProg выбран тот же номер порта.

Если COM-порт не определяется должным образом, попробуйте установить или переустановить драйвера CP210x. Их можно скачать с сайта компании: <u>dcsoyuz.ru</u> в разделе «Программное обеспечение», или с сайта разработчика: https://www.silabs.com/developers/usb-to-uart-bridge-vcp-drivers.

| OCSPrag-6                                                            | _      |          | ×     |
|----------------------------------------------------------------------|--------|----------|-------|
|                                                                      |        |          |       |
|                                                                      |        |          |       |
| [13:2:9] Возникла проблема с СОМ-портом. Необходимо переподключение. | Подклю | учение   |       |
|                                                                      | СОМЗ   |          | Ð     |
|                                                                      |        |          |       |
|                                                                      |        |          |       |
|                                                                      |        |          |       |
|                                                                      |        |          |       |
|                                                                      |        |          |       |
|                                                                      |        |          |       |
|                                                                      |        |          |       |
|                                                                      |        |          |       |
|                                                                      |        |          |       |
|                                                                      |        | 5400PT01 | .5 // |

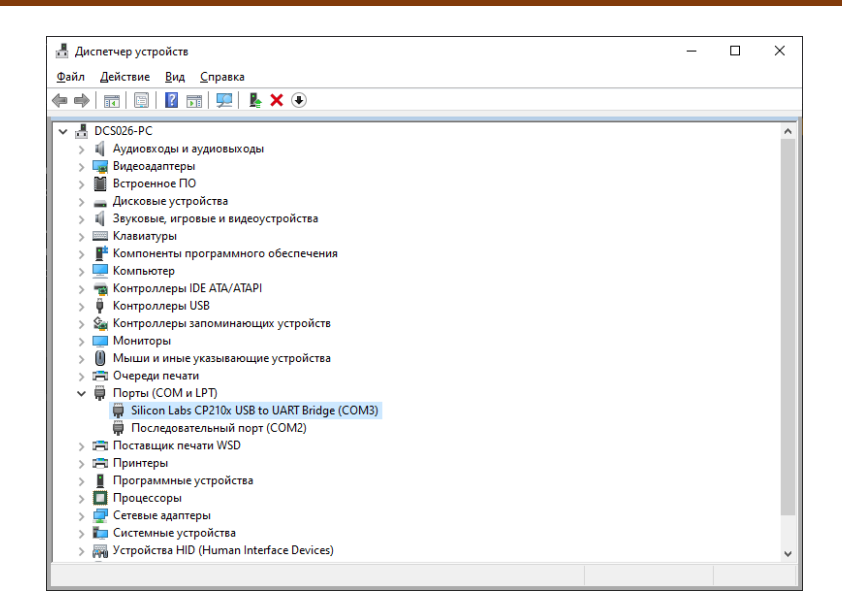

# «Не удалось загрузить файл прошивки программатора prog\_firmware.hex»

Решение: проверьте, что файл prog\_firmware.hex расположен в корневой директории DCSProg. Убедитесь, что имя файла и его расширение указаны корректно.

| ♦ DCSProg-6                                                                   |      | -      |         | ×   |
|-------------------------------------------------------------------------------|------|--------|---------|-----|
| <u>П</u> омощь Микросхема VDD Режим Конфигурационная память                   |      |        |         |     |
|                                                                               |      |        |         |     |
| [13:2:35] Не удалось загрузить файл прошивки программатора prog_firmware.hex. |      | Подклю | чено    |     |
|                                                                               | COM3 |        |         |     |
|                                                                               |      |        |         |     |
|                                                                               |      |        |         |     |
|                                                                               |      |        |         |     |
|                                                                               |      |        |         |     |
|                                                                               |      |        |         |     |
|                                                                               |      |        |         |     |
|                                                                               |      |        | 5400PT( | 015 |

#### «Не выбран файл для программирования»

Решение: убедитесь, что файл для записи в ОЗУ или ПЗУ выбран. Необходимо учитывать, что файлы для записи в ОЗУ и ПЗУ имеют разное расширение.

| <u>□</u> смощь Микроскема VDD Реким Конфигурационная память<br>[13:2:52] Не выбран файл для программирования<br>Годклочено<br>соиз<br>• | 📀 DCSProg-6                                         | -    |           | ×              |
|----------------------------------------------------------------------------------------------------|-----------------------------------------------------|------|-----------|----------------|
| [13:2:52] Не выбран файл для программирования                                                                                           | Помощь Микросхема VDD Режим Конфигурационная память |      |           |                |
| [13:2:52] Не выбран файл для программирования                                                                                           |                                                     |      |           |                |
| [13:2:52] Не выбран файл для программирования<br>сомз                                                                                   |                                                     |      |           |                |
|                                                                                                    | [13:2:52] Не выбран файл для программирования       | П    | одключено |                |
|                                                                                                    |                                                     |      |           |                |
|                                                                                                    |                                                     | сомз |           |                |
|                                                                                                    |                                                     |      |           |                |
|                                                                                                    |                                                     |      |           |                |
|                                                                                                    |                                                     |      |           |                |
|                                                                                                    |                                                     |      |           |                |
|                                                                                                    |                                                     |      |           |                |
|                                                                                                    |                                                     |      |           |                |
|                                                                                                    |                                                     |      |           |                |
|                                                                                                    |                                                     |      |           |                |
|                                                                                                    |                                                     |      |           |                |
|                                                                                                    |                                                     |      |           |                |
|                                                                                                    |                                                     |      |           |                |
|                                                                                                    |                                                     |      |           |                |
|                                                                                                    |                                                     |      |           |                |
| 5400PT015                                                                                                    |                                                     |      | 5400PT    | 1015 <i>//</i> |

<u>«Произошла ошибка во время обновления прошивки программатора. Обратитесь в тех.</u> поддержку.»

Эта ошибка возникает при обновлении ПО программатора, если во время процесса отключилось питание отладочного комплекта, он был отсоединен от ПК или программа DCSProg была закрыта.

Если ошибка появилась в DCSProg, повторные попытки обновления с помощью кнопки «Обновить ПО» не сработают. Пожалуйста, свяжитесь с нами по электронной почте support@dcsoyuz.ru, прежде чем предпринимать какие-либо действия.

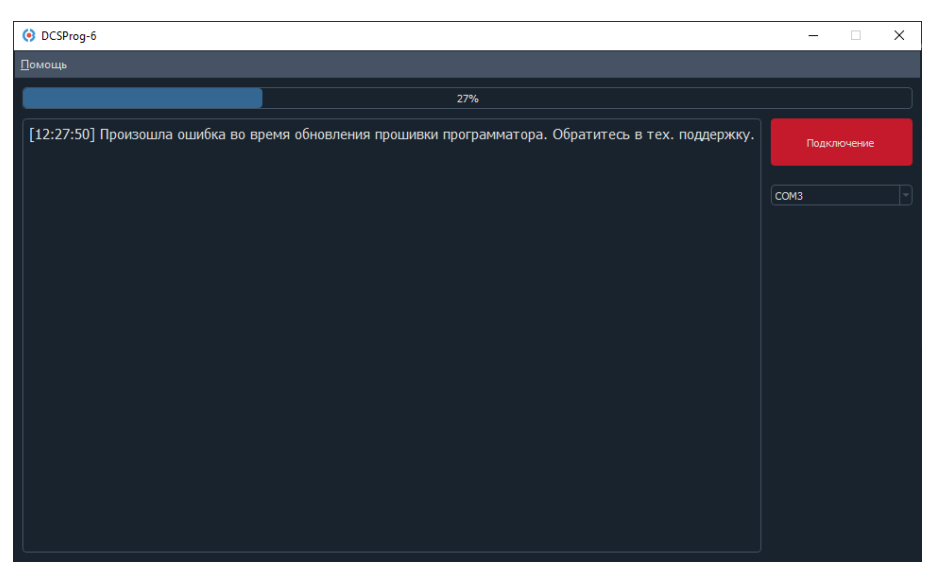

# Лист регистрации изменений

| Дата       | Версия | Изменения              |
|------------|--------|------------------------|
| 24.04.2025 | 0.1    | Предварительная версия |
|            |        |                        |
|            |        |                        |
|            |        |                        |
|            |        |                        |
|            |        |                        |
|            |        |                        |
|            |        |                        |
|            |        |                        |
|            |        |                        |
|            |        |                        |
|            |        |                        |
|            |        |                        |
|            |        |                        |
|            |        |                        |
|            |        |                        |
|            |        |                        |
|            |        |                        |
|            |        |                        |
|            |        |                        |
|            |        |                        |
|            |        |                        |
|            |        |                        |
|            |        |                        |
|            |        |                        |
|            |        |                        |
|            |        |                        |
|            |        |                        |
|            |        |                        |
|            |        |                        |
|            |        |                        |
|            |        |                        |
|            |        |                        |
|            |        |                        |
|            |        |                        |
|            |        |                        |
|            |        |                        |
|            |        |                        |
|            |        |                        |
|            |        |                        |